# Manual de Registo My MGEN

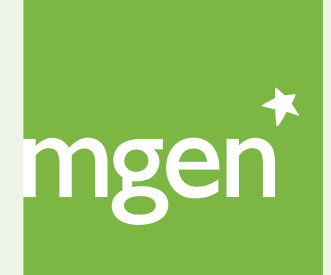

GROUPE **VYV** 

## Bem-vindo à MGEN!

Este manual pretende ajudá-lo com o registo na plataforma My MGEN.

**My MGEN** é a plataforma digital através da qual poderá, de forma rápida e cómoda, agendar uma vídeo-consulta, consultar os seus reembolsos e pagamentos, entre outros. **My MGEN** está acessível diretamente através do site www.mgen.pt (no canto superior direito da homepage e no rodapé) ou através do seguinte link: <u>my.mgen.pt</u>.

Após consulta do manual, se continuar com dúvidas, pode contactar diretamente o Departamento de Gestão de Aderentes através dos seguintes contactos:

gestao@mgen.pt

211 155 860

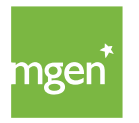

### Aceder e registar-se em My MGEN

#### **PASSO I**

Para se registar aceda ao site www.mgen.pt e clique no topo do lado direito, na caixa verde, com a designação ''**My MGEN**''.

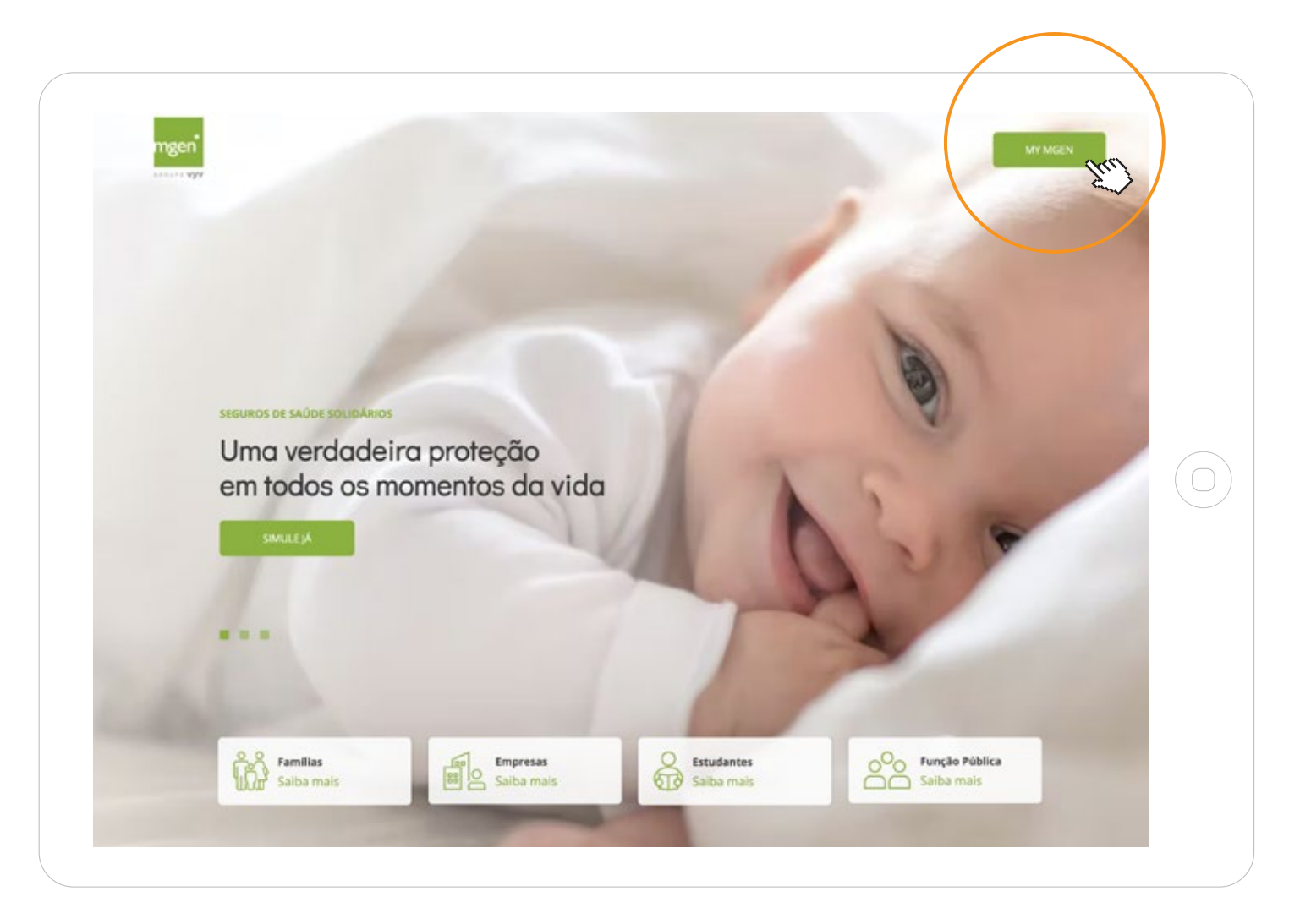

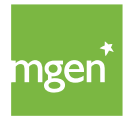

De seguida, selecione a opção "**Registar-se**":

| SEGUROS   DE SAÚDE   MGEN     Password   Esqueceu-se da palavra-pase?   Entrar     Registar-se | mgen*<br>groupe vyv | seguros<br>de saúde<br>Mgen | Email<br>Password | Esqueceu-se da palavra-pasee?<br>Entrar Registar-se |
|------------------------------------------------------------------------------------------------|---------------------|-----------------------------|-------------------|-----------------------------------------------------|
|------------------------------------------------------------------------------------------------|---------------------|-----------------------------|-------------------|-----------------------------------------------------|

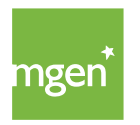

Depois de selecionada a opção "Registar-se" será reencaminhado para a opção "**Criar conta**", onde deverá preencher os seus dados (nome, e-mail, NIF, telemóvel e idioma):

| <b>Criar Conta de Ut</b><br>Crie uma conta de u<br>contratos, entidades | <b>ilizador</b><br>Itilizador na MGEN para poder aceder a todos os seus<br>s e outras informações. |
|-------------------------------------------------------------------------|----------------------------------------------------------------------------------------------------|
| Nome:                                                                   |                                                                                                    |
| Email:                                                                  |                                                                                                    |
| Número Identificação Fiscal:                                            |                                                                                                    |
| Telemóvel:                                                              |                                                                                                    |
| Língua preferida:                                                       | Português v                                                                                        |
|                                                                         | Aceito a política privacidade, segurança e proteção de dados pessoais.                             |
|                                                                         |                                                                                                    |
|                                                                         |                                                                                                    |

Quando terminar de preencher os seus dados aparece a seguinte mensagem. Para terminar o registo deverá consultar o seu e-mail.

✓ Foi enviado um email para: <u>o seu email</u>

Verifique o seu email para continuar.

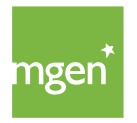

Ao **consultar o e-mail** com o qual realizou o registo deverá ter recebido a seguinte mensagem:

| М | MGEN   Seguros de Saúde <gestao@mgen.pt></gestao@mgen.pt>                                                                   |
|---|----------------------------------------------------------------------------------------------------|
|   | mgen*                                                                                                    |
| ( | Olá [o seu nome],<br>Bem-vindo à MGEN, a sua mútua de seguros de saúde.                                                     |
| l | Enviamos abaixo o seu nome de utilizador para que possa aceder à sua<br>área reservada <b>my.mgen.pt.</b>                   |
| I | Nome de utilizador: [o seu email]                                                                                           |
| / | Antes de começar a utilizar o My MGEN é necessário estabelecer uma<br>palavra-passe para o seu utilizador, clique no botão: |
|   | CIAR PALAVRA-PASSE                                                                                                    |

O nome de utilizador será o endereço de e-mail que registou nos dados pessoais (passo 3).

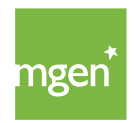

De seguida, deve clicar em ''**Criar palavra-passe**'' para que possa escolher uma palavra-passe para a sua conta:

| Precisamos que indique um                                                             | na palavra-pase de acesso ao My MGEN.                                                                                                    |
|---------------------------------------------------------------------------------------|----------------------------------------------------------------------------------------------------|
| 🜲 Indique por favor uma p                                                             | <b>palavra-passe</b> para a conta de utilizador: <u>o seu email</u>                                                                                                    |
| Nova Palavra-Passe:                                                                   | ••••                                                                                                    |
| Confirmar Palavra-Passe:                                                              | •••••                                                                                                    |
|                                                                                       |                                                                                                    |
|                                                                                       |                                                                                                    |
| A palavra-passe deverá con<br>números e pelo menos um<br>Depois de alterar a sua pala | ter pelo menos 10 caracteres, maiúsculas ou miúsculas,<br>caractere não alfanumérico, como por exemplo: !, %, #, etc.<br>avra-passe guarde-a consigo num local seguro. |

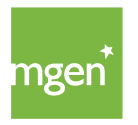

Depois de concluídos estes passos, o Aderente entra na sua **área reservada** enquanto Tomador ou Pessoa Segura, de acordo com o NIF inserido no registo (passo 3, acima referido).

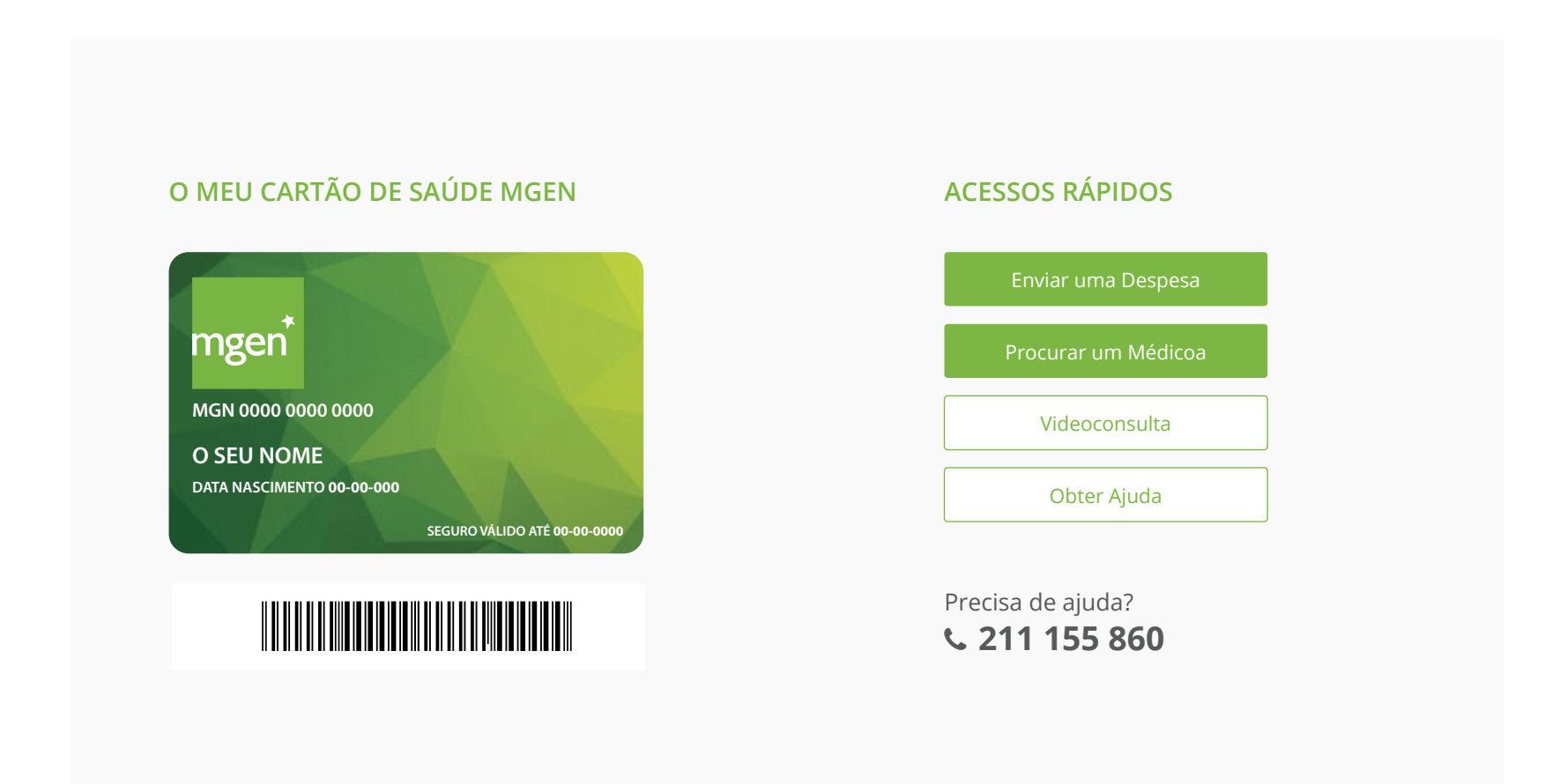

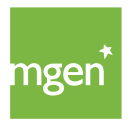

# my.mgen.pt